## Kaufland

## **Transaktionsbericht abrufen**

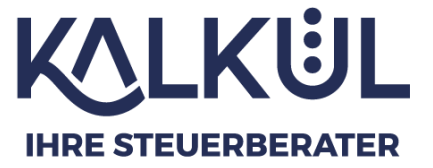

- 1: Besuchen Sie <a href="https://kaufland.de/seller-signup/de/">https://kaufland.de/seller-signup/de/</a>
- 2: Gehen Sie dann auf "Als Händler anmelden" und melden Sie sich an

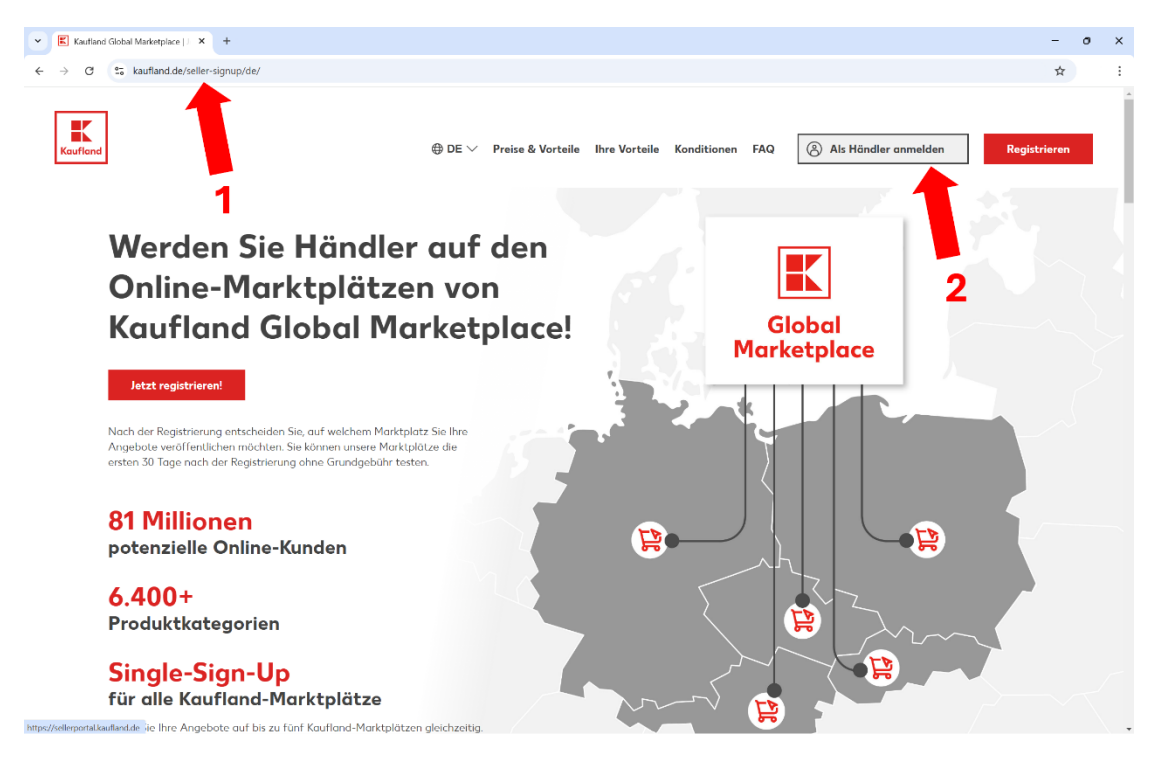

1: Wenn Sie sich eingeloggt haben, befinden Sie sich in ihrem Dashboard. Gehen Sie dort im Reiter links auf "Reporte"

|             | Verkäufer-Cockpit Pro   Bericht: ×                                                              |     | eamViewer × E Seller Portal Kaufland.de × +                                                                                                    |           |                                       |                        |                                       |                     |
|-------------|-------------------------------------------------------------------------------------------------|-----|----------------------------------------------------------------------------------------------------|-----------|---------------------------------------|------------------------|---------------------------------------|---------------------|
| ~           | → C @                                                                                           | 0   | https://sellerportal.kaufland.de/dashboard?storefront=de                                                                                                    |           |                                       |                        |                                       |                     |
| 88          | Seller Portal Dashboard Kaufland.de Rengchrichtigungen                                          | ~   | Hallol Das ist heute in <u>litrem Account</u>                                                                                                    | passiert. | WEBINARE                              | Einführung in die Spon | Isored Brand Ads<br>22024, 10 Uhr     |                     |
| 6           | Bestellmanagement ~<br>Ticketverwaltung ^<br>Tickets                                            | ~   | Kourtiand.de Vertriebskondi hinzufugen      Vertriebskondi hinzufugen      Vertriebskond |           |                                       |                        |                                       | Zu bearbeiten       |
|             | Textbausteine Angebotsmanagement Angebots Importe verwalten Buchhaltung Reporte                 |     | 3                                                                                                    | 4         | 1                                     | 4                      | 7<br>S Verlechtratman & Almaler Zatma | offene Bestellungen |
| 9<br>%<br>0 | Services<br>Marketing-Tools Neu<br>Einstellungen<br>Shop-Einstellungen<br>Versand-Einstellungen | × ~ | Kundenzufriedenheit<br>Ticketrate                                                                                                    | 0         | Bereinigte höndlerbedingte Ticketrote | D                      | Ticket-Reaktionszeit                  | i)                  |
|             | Warenlager-Einstellungen Ne                                                                     | leu | Versandleistungsübersicht<br>Händlerbedingte Stornierungsrate                                                                                                    | ١         | Rate an verfolgbaren Sendungen'       | Û                      | Rate an verspäteten Lieferungen       | (j.)                |

- 1: Falls noch nicht ausgewählt, wählen Sie "Reporte anfragen"
- 2: Klappen Sie dann "Buchungen" aus, indem Sie darauf drücken
- 3: Wählen Sie nun Ihren Wunschzeitraum aus. Dafür können Sie auch halten und ziehen.
- 4: Stellen Sie sicher, dass "Ihre Buchungen" aktiviert ist.
- 5: Nun drücken Sie auf "1 Report anfordern"

| 🗈 🔹 Verklaufer-Cockpit Pro   Bericht : X 🖸 TeamViewer X 🗈 SellerPortal   Seller Portal Kault: X + |                                                                                                    | ×                  |
|---------------------------------------------------------------------------------------------------|----------------------------------------------------------------------------------------------------|--------------------|
| ← → C @ O A https://sellerportal.kaufland.de/reports/request                                      |                                                                                                    | ☆ ♡ ± In O 幻 ≡     |
| Seller Portal Reporte                                                                             | Hier können Sie verschiede er Reporte und der der brunds und ihr gesamtes Angebot exportieren.                                                                                                    |                    |
| 🗄 Dashboard 🧄 Reporte anfragen                                                                    | Buchungen                                                                                                    |                    |
| Kaufland de Bearbeitete Reporte                                                                   | Zeitraum auswählen*                                                                                                    |                    |
| 90: Benachrichtigungen                                                                            | 01002024 - 51002024                                                                                                    | <b>-</b> 100       |
|                                                                                                   | Ihre Buchungen Ihre vorgemerkten Buchungen                                                                                                    | 5                  |
| Ticketverwaltung                                                                                  |                                                                                                    | 1 Report anfordern |
| Tickets                                                                                           |                                                                                                    |                    |
| Textbausteine                                                                                     | Eingelöste Gutscheine                                                                                                    | × .                |
| 🖄 Angebotsmanagement                                                                              | Verkäufe                                                                                                    | ~                  |
| Angebote                                                                                          | Tickets und Stornierungen                                                                                                    | $\sim$             |
| Importe verwalten                                                                                 | Angebotene Artikel                                                                                                    | ~                  |
| Buchhaltung                                                                                       | Informationen zu ihren Praduktdaten                                                                                                    | ~                  |
| Reporte                                                                                           | Kundenzufriedenheit & Lieferperformance                                                                                                    | ~                  |
| Services                                                                                          |                                                                                                    |                    |
| % Marketing-Tools Neu 💛                                                                           | Versit Steaker in, Luffinnen it suurisenders soor it versinneller, sooreider voor Kunden erhatten Cencel Steaker ind, concelled = soort taumiert: canceller = tammert Pattern Steakers ander soortender = sloortender op endogre soortender = Redissendung erhatte. |                    |
| Einstellungen                                                                                     | <sup>4</sup> Popul Stoluk outstonding * Verlaufseites nicht fregogeben, miessel * Verlaufseites fregogeben,<br>retestated * Verlaufseites stormer noch Priegbe, storted * Verlaufseites nicht freispageben, die beerite ver Priegbe stormert wurde                  |                    |
| Shop-Einstellungen                                                                                |                                                                                                    |                    |
| Versand-Einstellungen                                                                             |                                                                                                    |                    |
| Warenlager-Einstellungen                                                                          |                                                                                                    |                    |
| Retouren-Einstellungen Neu                                                                        |                                                                                                    |                    |
|                                                                                                   |                                                                                                    |                    |

1: Wählen Sie links nun "Bearbeitete Reporte". Hier können Sie ihre angeforderten Reporte sehen. Ihr gerade angeforderter Report sollte nun zum Download bereitstehen.

2: Drücken Sie hierfür einfach auf "Datei herunterladen"

| 0 0 0                   | A https://selerportal.kaufland.de/reports/processed |                                                             |                   | ☆ © 4 In (           |
|-------------------------|-----------------------------------------------------|-------------------------------------------------------------|-------------------|----------------------|
| Seller Portal           | Reporte                                             | Hier sehen Sie litre Reporte, die bereits bearbeitet wurder |                   | 2                    |
| Dashboard ^             | Reporte anfragen                                    | Report                                                      | Angefragt am      |                      |
| Kaufland.de             | Bearbeitete Reporte                                 | ihre Buchungen                                              | 09.07.2024, 09.18 | bee     Date: herunt |
| enachrichtigungen       |                                                     | Ihre Buchungen                                              | 18.06.2024, 09.56 | • ber                |
| estellmanagement 🛛 🗠    |                                                     | 1                                                           |                   |                      |
| icketverwaltung ^       |                                                     | Ihre Buchungen                                              | 18.06.2024, 09.29 | • bee                |
| skets                   |                                                     |                                                             |                   |                      |
| extbausteine            |                                                     |                                                             |                   |                      |
| ngebotsmanagement 🗠     |                                                     |                                                             |                   |                      |
| ngebote                 |                                                     |                                                             |                   |                      |
| nporte verwalten        |                                                     |                                                             |                   |                      |
| achhaltung              |                                                     |                                                             |                   |                      |
| porte                   |                                                     |                                                             |                   |                      |
| rvices                  |                                                     |                                                             |                   |                      |
| arketing-Tools Neu 💛    |                                                     |                                                             |                   |                      |
| istellungen ^           |                                                     |                                                             |                   |                      |
| op-Einstellungen        |                                                     |                                                             |                   |                      |
| rsand-Einstellungen     |                                                     |                                                             |                   |                      |
| areologer-Finstellungen |                                                     |                                                             |                   |                      |

Sie erhalten eine CSV-Datei. Laden Sie diese einfach genau so in der Cloud hoch.

| ☆ ©                                                                      | * | IIN O D            |
|--------------------------------------------------------------------------|---|--------------------|
| report_booking_gmu_de_ef31931538ddbbdfbbf0612f5dcdbf.csv<br>Datei offnen | 0 | 🗋 Weitere Lesezeic |
|                                                                          |   | Status             |
|                                                                          |   | • bearbeitet       |
| Alle Do <u>w</u> nloads anzeigen                                         | - | beorbeitet         |